## 申請者情報の登録方法

|                                                                                                    | My Page                                                                                                    | Download PDF | Save App.     | Submit App.           | Simple View                                                                                 | Timeout Count: 04:00 Login Use |  |  |
|----------------------------------------------------------------------------------------------------|----------------------------------------------------------------------------------------------------|--------------|---------------|-----------------------|---------------------------------------------------------------------------------------------|--------------------------------|--|--|
|                                                                                                    | 2022年度(前期)(随時) 分子科学研究所 協力研究(マテリアル先端リサーチインフラ) 申請                                                                                                    |              |               |                       |                                                                                             |                                |  |  |
| 1. 申請基本情報(basic information) 2. 研究内容(details) 3. 組織(members) 4. 四表 · 別紙 (Fig., Table, PDF) 5. 確認事項等 |                                                                                                    |              |               |                       |                                                                                             |                                |  |  |
| 申請者氏名 (Name of research representative)                                                             |                                                                                                    |              | 1             |                       | 氏名 (Name):                                                                                  |                                |  |  |
|                                                                                                    |                                                                                                    |              |               |                       |                                                                                             |                                |  |  |
|                                                                                                    | 課題番号<br>                                                                                                    |              |               |                       |                                                                                             |                                |  |  |
|                                                                                                    |                                                                                                    |              |               |                       |                                                                                             |                                |  |  |
|                                                                                                    | 不正統止のた                                                                                                    | こめの確認        | 由講業書の         | 78/-本由譯/-本/-          | 2.4.原利用皿交多(4) 4.回利用皿交の実体にもたり                                                                |                                |  |  |
|                                                                                                    | 本述防止のための確認 申請者ならびに本申請における天田利利用研究者は、共同利用研究の実施にあたり、   1.「研究活動における不正行為への対応等に関するガイドライン」   平成26年8月26日支部科学大臣決定   http://www.mext.go.jp/b_menu/houdou/26/08/icsFiles/afieldfile/2014/08/26/1351568_02_1.pdf |              |               |                       |                                                                                             |                                |  |  |
|                                                                                                    |                                                                                                    |              |               |                       |                                                                                             |                                |  |  |
|                                                                                                    |                                                                                                    |              |               |                       |                                                                                             |                                |  |  |
|                                                                                                    |                                                                                                    |              | を理解し、<br>不正行為 | これらのガイドラ<br>(捏造、改ざん及び | イン・方針・規程、自身が所属する陽陽の規則、関連する法令などを遵守し、研究活 動における特定<br>盗用)、及びそれ以外の不正行為(不適切なオーサーシップ、二重投稿等)を行いません。 |                                |  |  |

申請書を新規で立ち上げると「申請者氏名」 が未登録の状態となっています。申請者本人 しか申請書を編集・保存できない設定のため、 まずは申請者情報を入力しなければNOUSで 一時保存(save)や提出(submit)する ことができません。

| 2022年度(前期)(随時) 分子科学研究所 協力研究(マテリアル先端リサーチインフラ) 申請                                                                                                    |                    |
|----------------------------------------------------------------------------------------------------|--------------------|
|                                                                                                    |                    |
| 1. 申請基本構製(basic information) 2. 钟宏/树田(details) 3. 拒損(members) 4. 回表・別田((Fig., Table, PDF) 5. ##記載用書<br>申請著氏名 (Name of research representative)<br>正名 (Name):<br>「氏名(Name)」と書かれた緑色の                                                                                                    | Name)」と書かれた緑色のバ―をク |
|                                                                                                    |                    |
| 不正防止のための確認 申請者ならびに本申請における共同利用研究者は、共同利用研究の実施にあたり、                                                                                                    |                    |
| 1. 「研究活動における不正行為への対応等に関するガイドライン」<br>平成26年8月26日文部科学大臣決定<br>http://www.mext.go.jo/b_menu/houdou/26/08/icsFiles/afieldfile/2014/08/26/1351568_02_1.pdf<br>2. 「士学は同利田母間等」と10 教授研究会議研究学者 トロス不足行為を除いするための基本合社」                                                                                                    |                    |
| 2.1.7大学共同利用機関点人口部(千円) 5.6(mm) 5.6(mm |                    |
| 平成20年2月28日 自機規程第74号<br>https://www.nins.jp/uploaded/attachment/3157.pdf<br>を理解し、これらのガイドライン・方針・規程、自身が所属する機関の規則、開進する法令などを進守し、研究活 動における特定                                                                                                    |                    |

| My Page Download PDF Save App. Submit App. Simple View                                                                                                    | Timeout Count: 04:00 Login U:                                                                        |
|----------------------------------------------------------------------------------------------------|----------------------------------------------------------------------------------------------------|
| 2022年度(前 <sub>研究者確認</sub> (identify researcher)                                                                                                    | /フラ) 申請                                                                                              |
| 1. 申請基本情報(basic information)<br>申請者氏名 (Name of research<br>representative)                                                                                                    | 自分の登録情報がポップアップするため、画面                                                                                |
| 研究者を避訳してください。/Please ascertain the researcher with the affiliation.                                                                                                    | 左の「選択」をクリックしてください。                                                                                   |
| 中語日 And Antication A 在下 Matrix And Antication A 在下 Matrix And Antication A Antication A Anticat |                                                                                                    |
| 不正防止のための確認 申請<br>1. 作<br>平成:<br>http: 新しい研究者を登録する<br>register new person キャンセル<br>cancel   2. 作<br>令和:<br>http: 3. 作<br>平成:<br>http: 3. 作<br>平成:<br>http:   2. 作<br>令和:<br>http: 3. 作<br>平成:<br>http:   本型 不正行/register to be crossed and register to be crossed and registertobe crossed and register to be crossed and register to be cross                                                                                                    | 登録情報を変更する場合は以下のマニュアルをご覧くだ<br>さい。<br>( <u>https://www.ims.ac.jp/guide/docs/14</u><br>update_2022.pdf) |

|                                            | Save App.<br>Submit App.                                                                                                    |                               |                                                         |
|--------------------------------------------|----------------------------------------------------------------------------------------------------|-------------------------------|---------------------------------------------------------|
| My Page Download PDF                       | Save App. Submit App. Simple View                                                                                                    | Timeout Count: 04:00 Login Us |                                                         |
| 2022年                                      |                                                                                                    | インフラ) 申請                      |                                                         |
| 1. 申請基本情報(basic inform                     | mation) 2.研究内容(details) 3. <mark>組織(members)</mark> 4. 回表 · 別紙 (Fig., Table, PDF) 5. 確認事項等                                                                                                    | 申請考情報が反映されます。この後け一時保          |                                                         |
| 申請者氏名 (Name of research<br>representative) |                                                                                                    | Title)<br>Martier.ex::z       | 年間省間報が及びされより。この後は 時保<br>存、提出のボタンをクリックしていただくことが可<br>能です。 |
| 課題番号                                       |                                                                                                    |                               |                                                         |
| 申請日                                        |                                                                                                    |                               |                                                         |
| 不正防止のための確認                                 | 申請者ならびに本申請における共同利用研究者は、共同利用研究の実施にあたり、   1.「研究活動における不正行為への対応等に関するガイドライン」   平成26年8月26日文部科学大臣決定   http://www.mext.go.jp/b_menu/houdou/26/08/icsFiles/afieldfile/2014/08/26/1351568_02_1.pdf   2.「大学共同利用機関法人自然科学研究職構研究活動上の不正行為を防止するための基本方針」   令和3年8月1日改正   http://www.nins.jp/site/rule/1024.html+b   3.「大学共同利用機関法人自然科学研究職構における研究活動上の不正行為への対応に関する規定」   平成20年2月28日 自職程度第74号 |                               |                                                         |

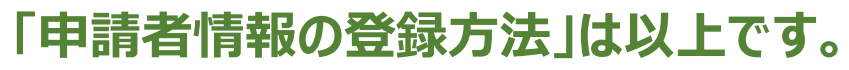

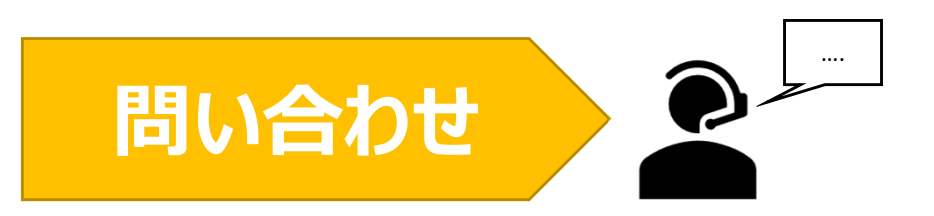

NOUSの操作についてご不明点等ございます場合、下記問い合わせ先までお知らせください。

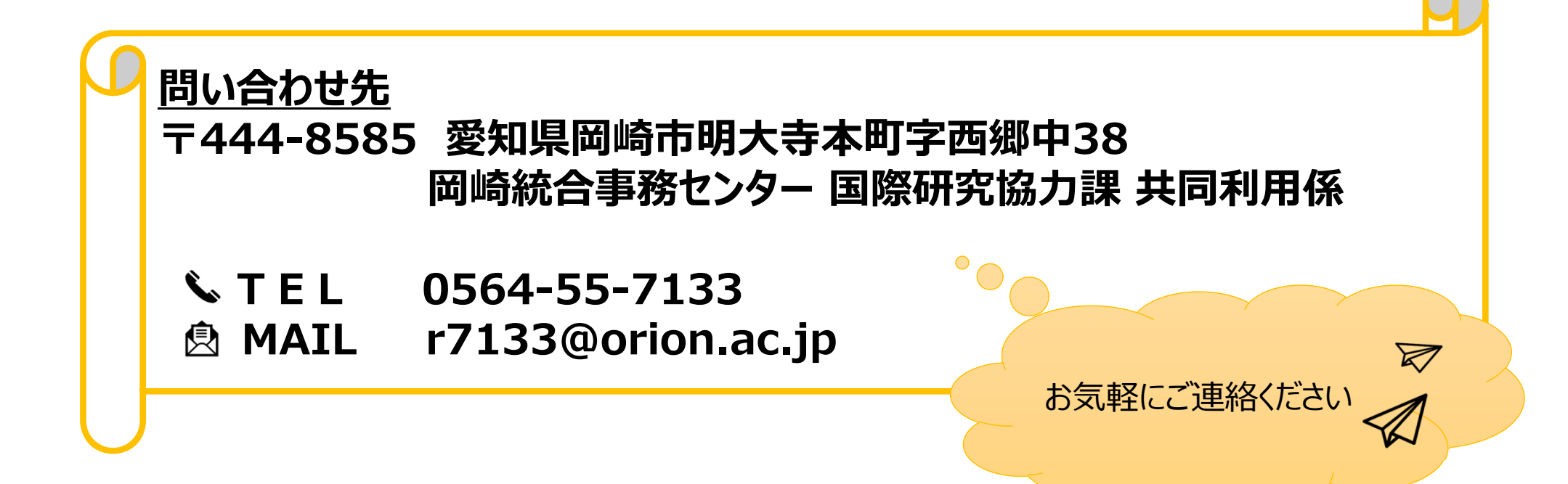